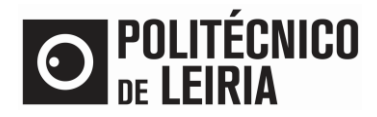

## GUIA PARA DISPONIBILIZAR DOCUMENTO A ENTIDADES EXTERNAS

## Consulta de documentos

Após solicitares um documento no <u>Portal do Estudante</u> e estando este "Concluído" é possível disponibilizares um documento para consulta a qualquer pessoa/entidade, associada a um e-mail válido.

## Passo 1 – Atribuir acesso ao documento

• No menu [Recursos] clica em [Consultar Documentos]

| O POLITÉCNICO<br>DE LEIRIA                                                            |                      |                    |                     |                               |            |            |
|---------------------------------------------------------------------------------------|----------------------|--------------------|---------------------|-------------------------------|------------|------------|
| MINHA INFORMAÇÃO GESTÃO CANDIDATURAS                                                  | ÁREA CON SULTA S     | ATIVIDADES LETIVAS | SITUAÇÃO FINANCEIRA | RECURSOS    RESOURCE          | S DIF      | MEU PERFIL |
|                                                                                       |                      |                    | S Anterio           | r GUIAS DE AJUDA    HELP GUID | ES         | Fechar     |
|                                                                                       |                      |                    |                     | CONSULTAR DOCUMENTOS          | <u></u>    | PAGAMENTOS |
|                                                                                       |                      |                    |                     | FICHAS CURRICULARES           |            |            |
| DOCOMENTOSNET - REQUISIÇÃO DE DOC                                                     |                      |                    |                     | CALENDÁRIO DE AVALIAÇÕES      | ; ) pe     | dido       |
|                                                                                       |                      |                    |                     | SUMÁRIOS                      |            |            |
|                                                                                       | O                    |                    |                     | HORÁRIOS                      | o(s): 0    |            |
|                                                                                       | Selecção             |                    |                     | WEBMAIL                       | 0 Eur      |            |
| Digite para pesquisar (necessita selecionar o botão Pesquisar após digitar)           | 🛓 Pesquisar          |                    |                     | en exportar para excer        |            |            |
| Documento(s):                                                                         |                      |                    | V                   | 'alor a pagar                 | Menu Conte | exto       |
| Grupo: (a) Certidões de entrega imediata/ Certificates of immediate delivery          | v                    |                    |                     | A                             | Documentos |            |
| O Comprovativo de Matrícula / Proof of Registration                                   |                      |                    |                     |                               |            |            |
| Grupo: (b) Comprovativos de entrega imediata / Evidence of immediate deli             | very                 |                    |                     |                               | REQUISITAR |            |
| O Comprovativo de Inscrição a Unidades Curriculares / Proof of Course Units Enrolment | ŧ                    |                    |                     |                               | CONSULTAR  |            |
| O Comprovativo de Inscrição em Unidades Curriculares Isoladas / Proof of Isolated Cou | irse Units Enrolment |                    |                     | · · ·                         |            |            |

# • No documento pretendido clica em 🖉

| DOCUMENTOSNET - CONSULTA DE REQUISIÇÕES DE DOCUMENTOS |                                                                                                    |               |             |             |             |               |  |  |
|-------------------------------------------------------|----------------------------------------------------------------------------------------------------|---------------|-------------|-------------|-------------|---------------|--|--|
| Peso                                                  | Pesquisar                                                                                                    |               |             |             |             |               |  |  |
|                                                       |                                                                                                    |               |             |             |             |               |  |  |
|                                                       | Nº pedido                                                                                                    | Nº requisição | Funcionário | Documento 🔺 | Data pedido | Estado pedido |  |  |
| e R                                                   | Image: Second system 31770 36757 Comprovativo de Matrícula / Proof of Registra 06/04/2022 Concluido / Concluide |               |             |             |             |               |  |  |

## • Clica em [Disponibilizar documento para consulta]

| DOCUMENTOSNET -                       | DETALHE DA R                     | EQUISIÇÃO DO DOCUMENTO                 | )                           |
|---------------------------------------|----------------------------------|----------------------------------------|-----------------------------|
| DOCUMENTO Snet   Requisição           | nº: 36757   Estado: CONC         | uído / Concluded                       |                             |
|                                       |                                  |                                        | Detalhe do pedido           |
| Nº pedido                             | 31770                            |                                        |                             |
| Documento                             | Comprovativo de Ma               | trícula / Proof of Registration [8]    |                             |
| Data pedido                           | 2022-04-06                       |                                        |                             |
| Urgente                               | Não                              |                                        |                             |
| Modo entrega                          | Online                           |                                        |                             |
| Período de resposta                   | -                                |                                        |                             |
| Nº conta corrente                     | 160459                           |                                        |                             |
| Observações                           | -                                |                                        |                             |
| Valor                                 | 0.00 Eur (Valor docu             | mento: 0.00 Eur)                       |                             |
| ) Descarregar Comprovativo de Matrícu | la / Proof of Registration   PDF | 178,8 Kb                               |                             |
| CONSULTAR HISTÓRICO                   | O ALTERAÇÃO SITUAÇÃO             | DISPONIBILIZAR DOCUMENTO PARA CONSULTA | ANTERIOR (LISTA DE PEDIDOS) |

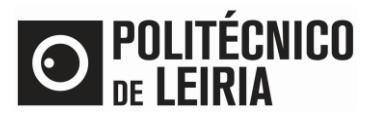

# GUIA PARA DISPONIBILIZAR DOCUMENTO A ENTIDADES EXTERNAS

 Preenche o campo [Email destinatário] e seleciona a [Duração de consulta] pretendida. Por fim, clica em [Enviar notificação].

| Email destinatário*                                                |                                                          |                                                                          |     |
|--------------------------------------------------------------------|----------------------------------------------------------|--------------------------------------------------------------------------|-----|
| Duração consulta*                                                  | 1 mês                                                    | T.                                                                       |     |
|                                                                    | 1 semana                                                 | <u></u>                                                                  |     |
| Pré-visualização em                                                | 2 semanas                                                |                                                                          |     |
| Encontra-se disponiv                                               | 1 mês                                                    | Comprovativo de Matrícula / Proof of Registration", relativo ao aluno co | m o |
| n°                                                                 | CONTRACTOR OF A                                          | do curso                                                                 |     |
| Para consultar o doc                                               | umento carregue aqui                                     | i Consultar Documento e insira o PIN XXXX.                               |     |
|                                                                    |                                                          | e periodo do XXXXX o partir do data actual (07/04/2022)                  |     |
| Este documento esta                                                | ra disponival duranta i                                  |                                                                          |     |
| Este documento esta                                                | ra disponivel durante (                                  | o pendoo de XXXXX a partir da data actuar (01/04/2022)                   |     |
| Este documento esta                                                | ra disponivel durante (                                  | o pendob de XXXXX a partir da data actual (d//04/2022)                   |     |
| Este documento esta                                                | ra disponível durante (<br>ecnologia e Gestão [3         | 102]                                                                     |     |
| Este documento esta<br>Escola Superior de T<br>academicos@ipleiria | ra disponível durante (<br>ecnologia e Gestão [3<br>.pt  | 102]                                                                     |     |
| Escola Superior de T<br>academicos@ipleiria<br>(+351) 244 820 300  | ra disponível durante (<br>ecnologia e Gestão (3<br>.pt  | 102]                                                                     |     |
| Escola Superior de T<br>academicos@ipleiria<br>(+351) 244 820 300  | ra disponível durante (<br>ecnologia e Gestão [3:<br>.pt | 102]                                                                     |     |

• A notificação é enviada.

# Passo 2 – Consulta do documento

• O destinatário recebe um e-mail, no qual clica em [Consultar documento] para acesso à página do documento.

| SA                      | 4                               | academicos@ipleiria.pt<br>Documento para consulta                                                                                                    |
|-------------------------|---------------------------------|----------------------------------------------------------------------------------------------------|
| Encol<br>Para<br>Este d | ntra-se i<br>consulta<br>docume | disponivel para consulta o documento "Certidão de registo assinada digitalmente / Certificate of Registration with digital signature", relativo ao aluno com o nº table a seconda de la desta digitalmente / Certificate of Registration with digital signature", relativo ao aluno com o nº table a seconda de la desta digitalmente / Certificate of Registration with digital signature", relativo ao aluno com o nº table a seconda digitalmente / Certificate of Registration with digital signature", relativo ao aluno com o nº table a seconda digitalmente / Certificate of Registration with digital signature", relativo ao aluno com o nº table a seconda digitalmente / Certificate of Registration with digital signature", relativo ao aluno com o nº table a seconda digitalmente / Certificate of Registration with digital signature", relativo ao aluno com o nº table a seconda digitalmente / Certificate of Registration with digital signature", relativo ao aluno com o nº table a seconda digitalmente / Certificate of Registration with digital signature", relativo ao aluno com o nº table a seconda digitalmente / Certificate of Registration with digital signature", relativo ao aluno com o nº table a seconda digitalmente / Certificate of Registration with digital signature", relativo ao aluno com o nº table a seconda digitalmente / Certificate of Registration with digital signature a seconda digitalmente / Certificate of Registration with digital signature", relativo ao aluno com o nº table a seconda digitalmente / Certificate of Registration with digital signature a seconda digitalmente / Certificate of Registration with digital signature", relativo ao aluno com o nº table a seconda digitalmente / Certificate of Registration with digital signature a seconda digitalmente / Certificate of Registration with digital signature a seconda digitalmente / Certificate of Registration with digitalmente / Certificate of Registration with digitalmente / Certificate of Registration with digitalmente / Certificate of Registration with digitalmente / C |
| Escol<br>acade<br>(+351 | la Super<br>emicos@<br>1) 244 8 | rior de Educação e Ciências Sociais [3101]<br>@jpleiria.pt<br>229 400                                                                                                    |

Insere o código PIN e clica em [Submeter]. Na informação apresentada clica em [download]

| DOCUME                             | NTOSNET                                            | - CONSL                                             | JLTA DE F                            | REQUIS                        | IÇÕES | DE DO | OCUMENTOS |
|------------------------------------|----------------------------------------------------|-----------------------------------------------------|--------------------------------------|-------------------------------|-------|-------|-----------|
| Código PIN                         | 6936                                               | o ao documento -                                    | ]                                    |                               |       |       |           |
| LIMPAR SU                          | IBMETER                                            |                                                     |                                      |                               | _     |       |           |
| Certidão de reg<br>Poderá consulta | jisto assinada digitaln<br>ir este documento até 2 | 1ente / Certificate o<br>4/02/2022 <mark>A d</mark> | f Registration with<br>ownload   PDF | digital signature<br>421,7 Kb | •     |       |           |

Se precisares de ajuda dos Serviços Académicos do Politécnico de Leiria, contacta-nos para academicos@ipleiria.pt